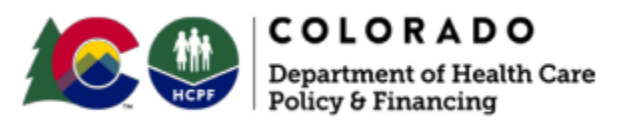

303 E. 17<sup>th</sup> Avenue Denver, CO 80203

# Electronic Visit Verification (EVV) Caregiver Guide - Mobile Application User Guide

Fact Sheet - September 2023

### Purpose

This guide is for caregivers using the Sandata Mobile Connect Version 2.0 (SMC 2.0) mobile application to record a visit with the Mobile Visit Verification (MVV) methodology. SMC 2.0 is used by provider agencies utilizing the State EVV Solution. Caregivers should make sure that they are using the correct SMC application with a blue logo (as shown in the inset image in this paragraph). Caregivers must work with their provider agencies to assure they are active in the EVV system and able to log in and record visits.

MVV allows a caregiver to record a visit by clocking in and out at the time of service. MVV is the primary and preferred method of recording visits.

### Starting a Visit (Clients Tab)

When the caregiver arrives to provide care to the client, they will log in to the SMC 2.0 app, then:

- 1. Go to the Clients tab on the Clients screen.
- 2. Tap a client from the list.

| Client               | s      |
|----------------------|--------|
| CLIENTS              | SEARCH |
| Applegate, Harriet   |        |
| Arville, Steve       |        |
| Benson, Marybeth     |        |
| Gallbraith, Woodward |        |
| Richardson, Juliette |        |
|                      |        |

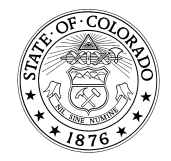

#### 3. Tap Start Visit.

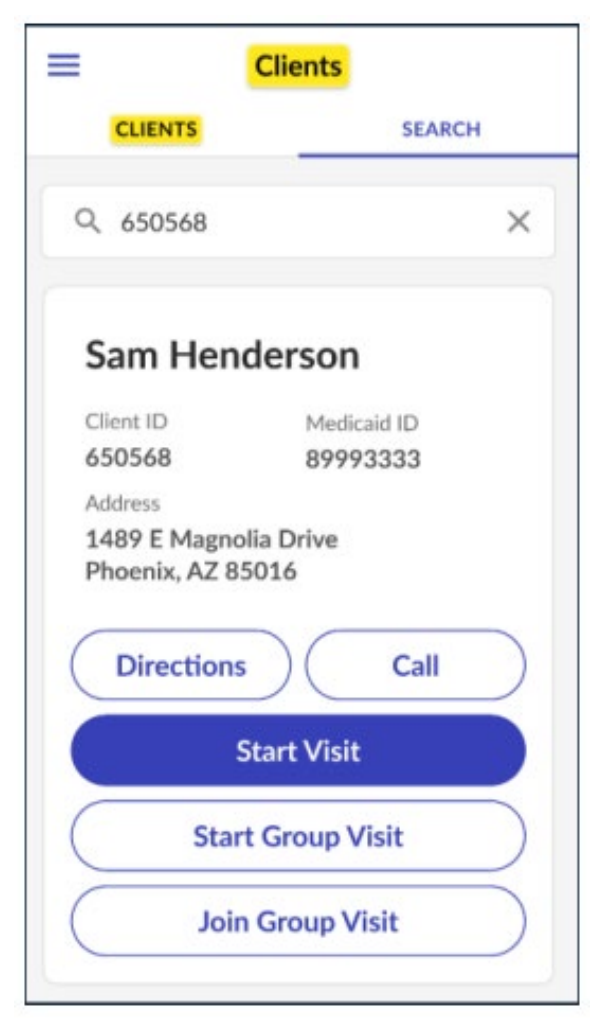

- 4. Select a Service.
- 5. Tap **Continue**.

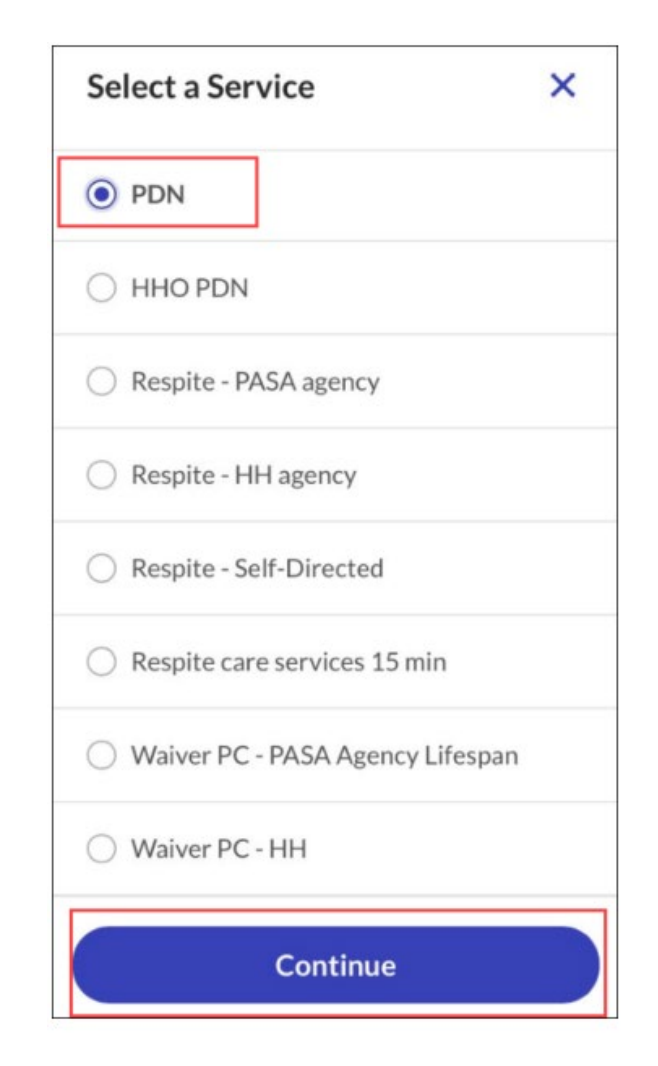

6. Tap Yes to start the visit.

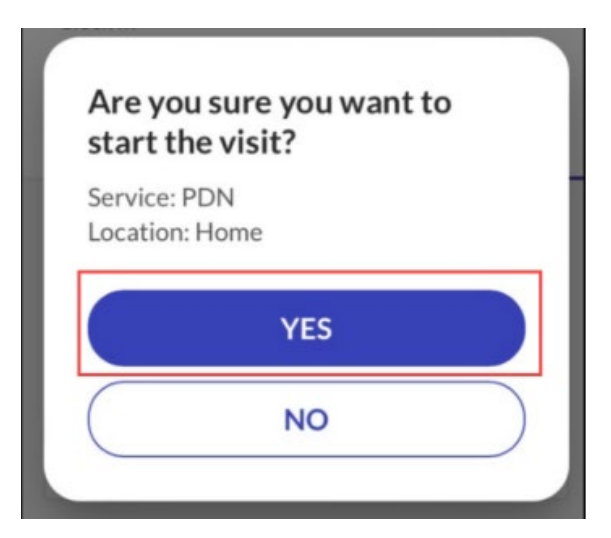

## Starting a Visit from the Search Client Tab (Known Client)

When the caregiver arrives to provide care to the client, they will log in to the SMC 2.0 app, then:

- 1. Go to the **Search** tab on the Clients screen.
- 2. Tap the Enter Client Identifier field, enter search criteria. Client identifiers include Medicaid ID, Client ID, or Customer Number.
- 3. Tap Start Visit.

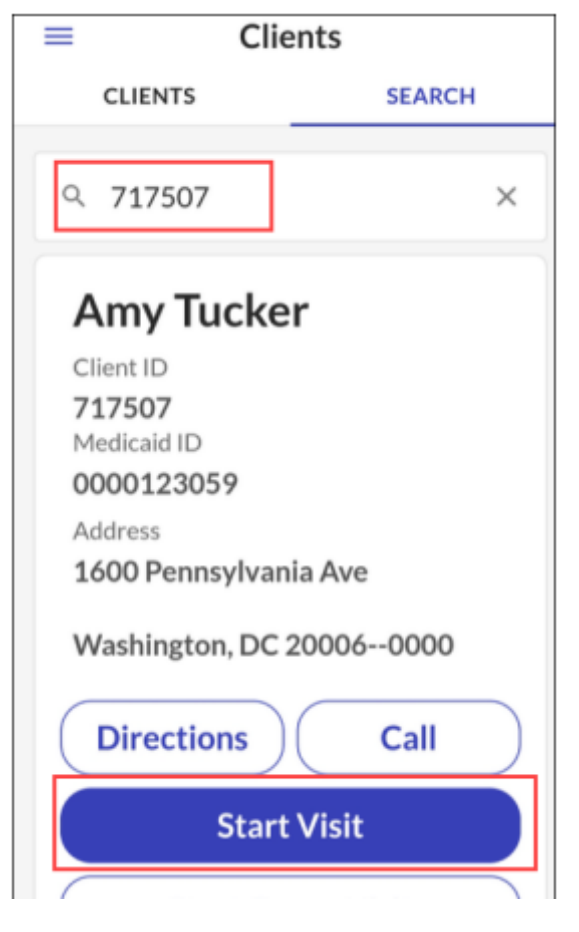

- 4. Select a Service.
- 5. Tap **Continue**.

| Select a Service                  | × |
|-----------------------------------|---|
| PDN                               |   |
|                                   |   |
| O Respite - PASA agency           |   |
| O Respite - HH agency             |   |
| O Respite - Self-Directed         |   |
| ○ Respite care services 15 min    |   |
| O Waiver PC - PASA Agency Lifespa | n |
| O Waiver PC - HH                  |   |
| Continue                          |   |

6. Tap Yes to start the visit.

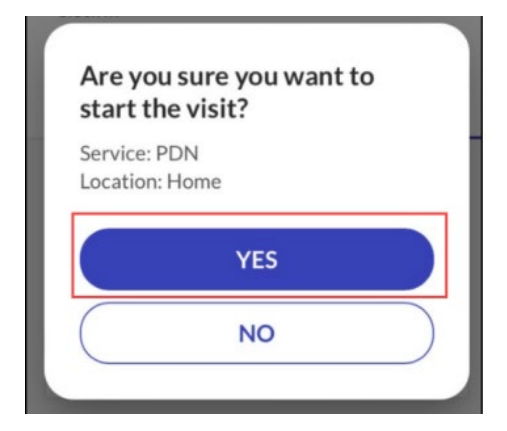

### Starting a Visit from the Search Client Tab (Unknown Client)

When the caregiver arrives to provide care to the client, they will log in to the SMC 2.0 app, then:

- 1. Go to the **Search** tab on the Clients screen.
- 2. Tap Start Unknown Visit.

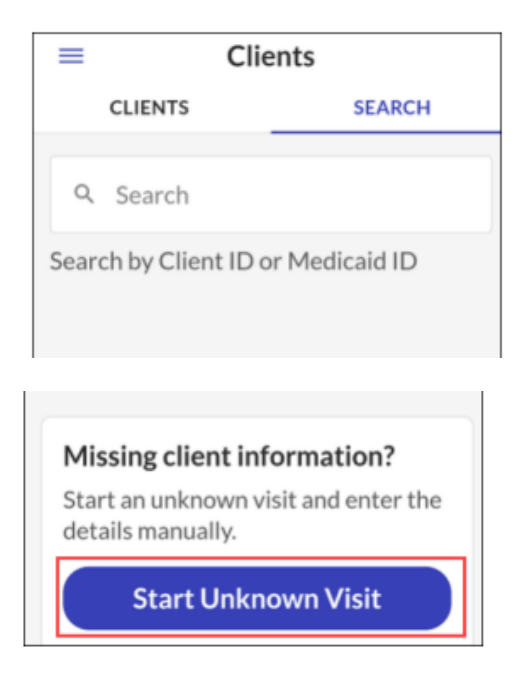

- 3. Complete the required fields.
- 4. Tap **Start Visit.**

Tapping Start Visit starts a standard visit with an unknown client. Tap Start Group Visit to start a group visit with an unknown client or enter a group visit number and tap Join Group Visit to add an unknown client to an existing group visit. There is a limit of one unknown client per group visit.

| Start Unknown Visit                        | × |
|--------------------------------------------|---|
| Please enter the client's name to ontinue. | D |
| First Name                                 |   |
| Last Name                                  |   |
| Medicaid ID (optional)                     |   |
| Client ID (optional)                       |   |
| Start Visit                                |   |
| Start Group Visit                          |   |
| Join Group Visit                           |   |

- 5. Select a Service.
- 6. Tap **Continue**.
- 7. Tap Yes to start the visit.

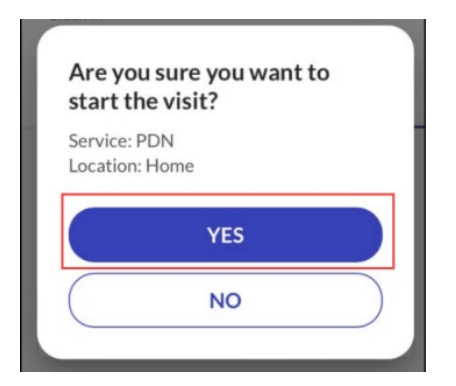

### Starting a Visit (Scheduled)

- 1. Go to the **Upcoming** tab on the Visits screen.
- 2. Tap a visit from the list of available visits on the Upcoming Tab.

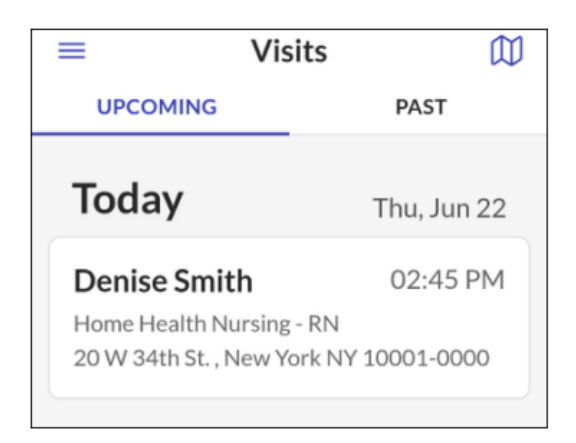

### 3. Tap Start Visit.

Visit × Denise Smith Service Home Health Nursing - RN Time 2:45 PM - 4:00 PM Address 20 W 34th St. New York, NY 10001 Directions Call Start Visit

- 4. Select a Service.
- 5. Tap **Continue**.
- 6. Tap Yes to start the visit.

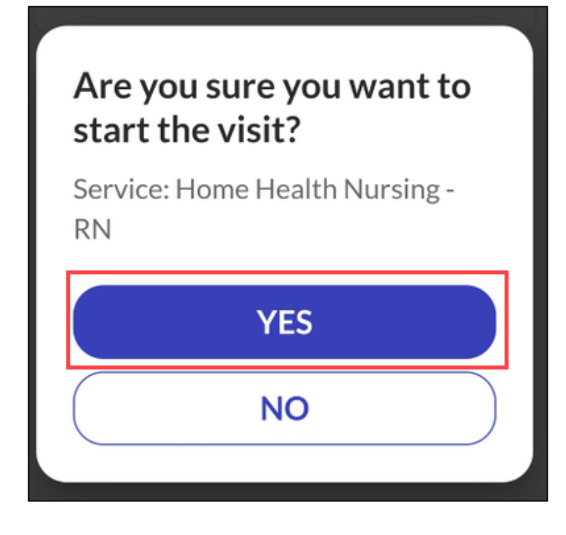

## **Completing a Visit**

- 1. Log in to MVV. Got to the **Upcoming** tab on the Visits screen.
- 2. Tap on the Visit in progress.

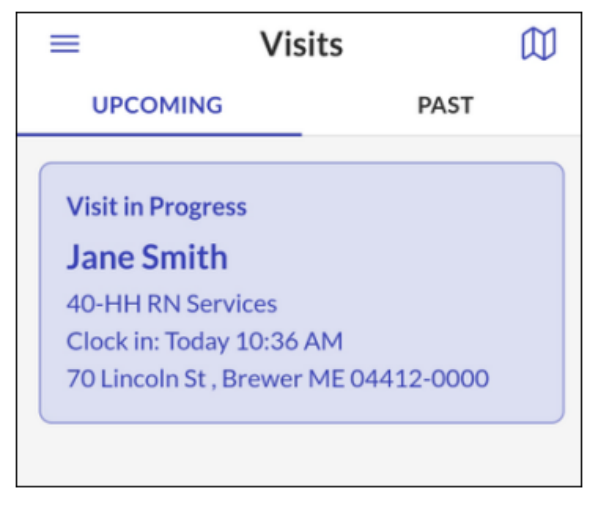

3. Complete any additional visit functionality.

#### Visit Notes

Please be aware that notes will never be required; any text in this field is not recorded nor transmitted with the EVV record. This Visit Note field should not be used to satisfy documentation requirements. This Visit Note field should not be used to capture any clinical data.

4. Tap Complete Visit.

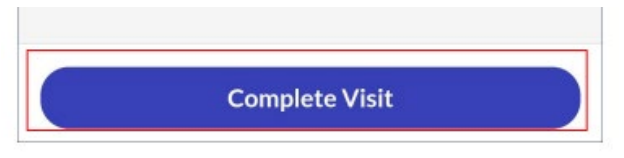

5. Tap Confirm.

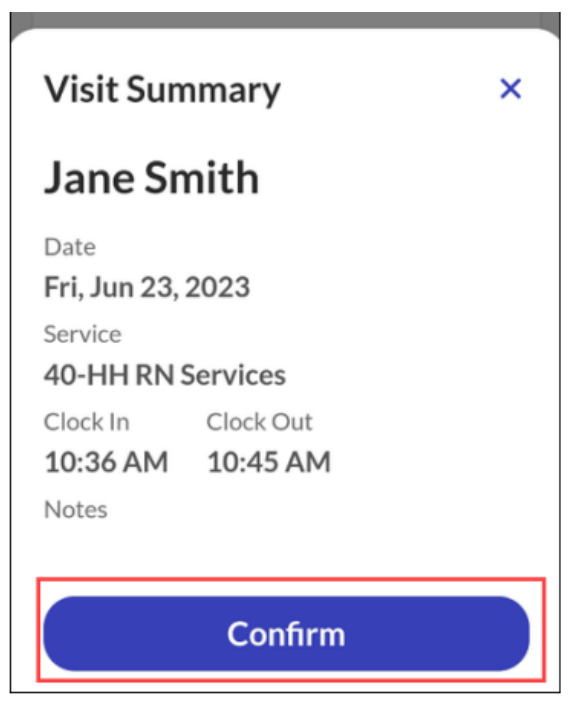

### Abandoning a Visit

There may be situations in which a started visit must be canceled. For example, if a staff member forgot to check out of a visit in progress but must start a new visit.

1. Click the Visit in Progress on the **Upcoming** tab.

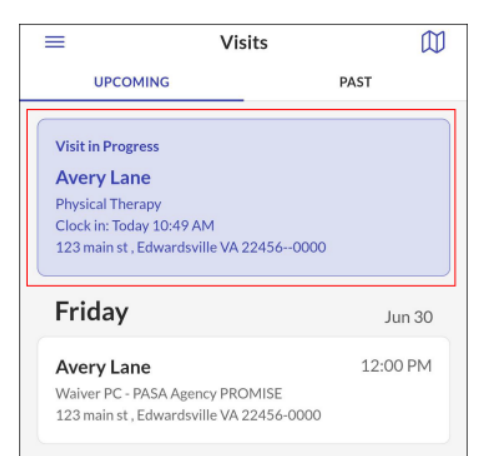

2. Tap the **Trash Can** in the top right corner. For Group Visits: Tap the **Trash Can** in the top right to end all in progress visits or tap Abandon Visit under the client's name, to abandon the group visit for a single client.

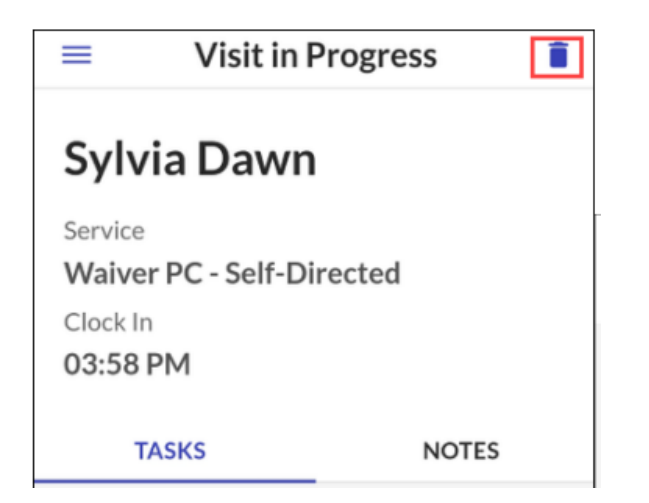

| =                | Group Visit   | Ĩ |
|------------------|---------------|---|
|                  | 907216        |   |
|                  |               |   |
| Avery Lane       |               |   |
| Service: Physica | al Therapy    |   |
| Wednesday, Ju    | ne 28         |   |
|                  | Resume Visit  |   |
|                  | Abandon Visit |   |
| Jessica Fauce    | ett           |   |
| Service: Physic  | al Therapy    |   |
| Wednesday, Ju    | ne 28         |   |
|                  | Resume Visit  |   |
|                  | Abandon Visit |   |

3. Tap Yes.

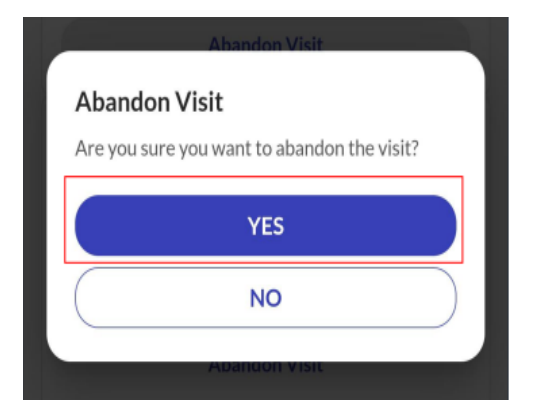

### Starting a Group Visit

- 1. Search for a client.
- 2. Tap Start Group Visit.

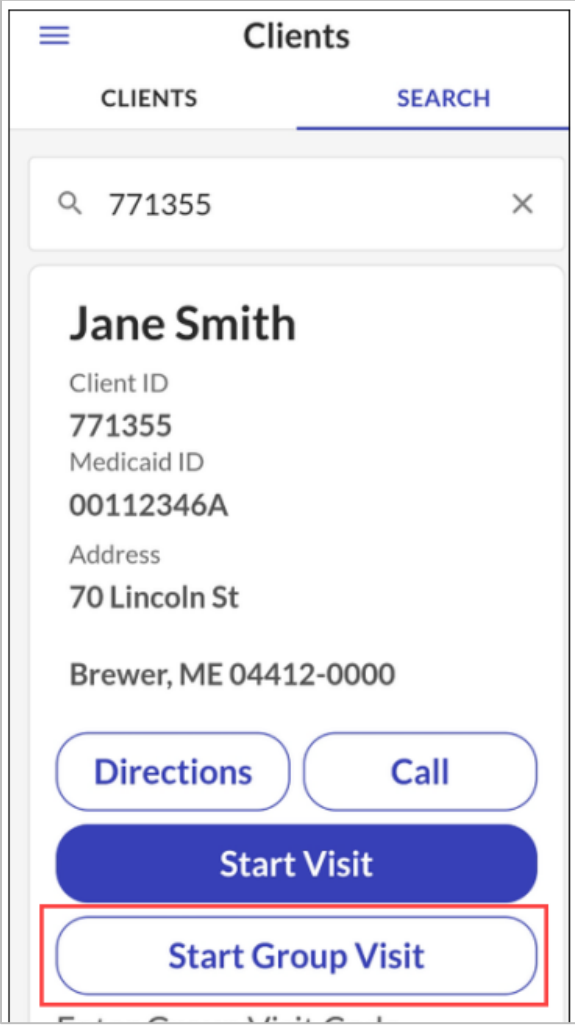

- 3. Select a service.
- 4. Tap **Continue**.

| Select a Service                   | × |
|------------------------------------|---|
| PDN                                |   |
|                                    |   |
| O Respite - PASA agency            |   |
| O Respite - HH agency              |   |
| O Respite - Self-Directed          |   |
| ○ Respite care services 15 min     |   |
| O Waiver PC - PASA Agency Lifespar | n |
| O Waiver PC - HH                   |   |
| Continue                           |   |

5. Tap Yes to start the group visit.

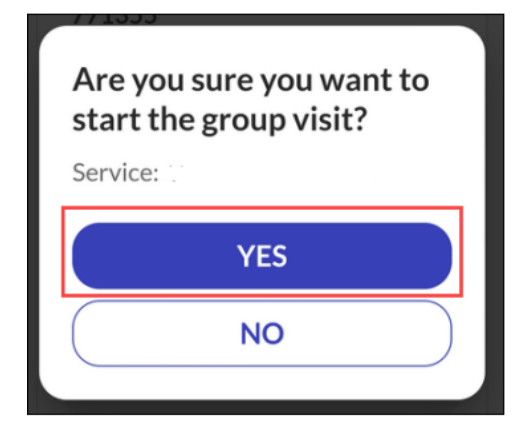

### Adding Client to a Group Visit

After starting a group visit, users can add additional clients to the group visit.

- 1. Go to the **Upcoming** tab on the Visits screen.
- 2. Tap on the Visit in progress.

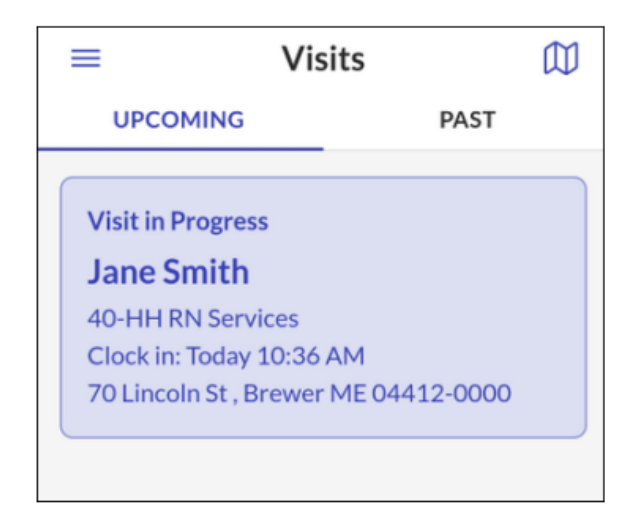

### 3. Tap Add Client.

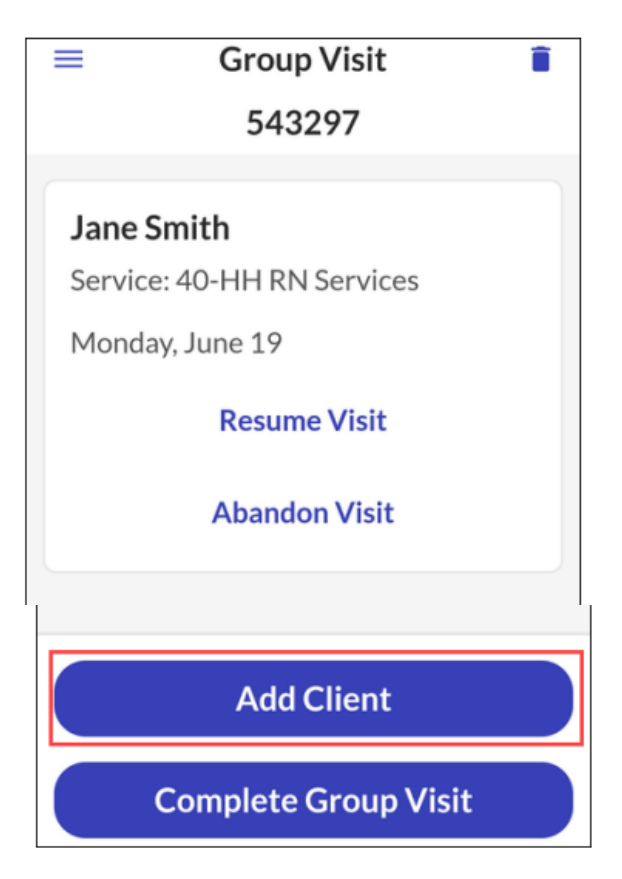

- 4. Search for a client or start an unknown visit.
- 5. Click Start Group Visit.

| ≡ Clie          | ents      |
|-----------------|-----------|
| CLIENTS         | SEARCH    |
|                 |           |
| Q 281013        | ×         |
|                 |           |
| John Doe        |           |
| Client ID       |           |
| 281013          |           |
| Medicaid ID     |           |
| 00112347A       |           |
| Address         |           |
| /1 Lincoln St   |           |
| Brewer, ME 0441 | 2-0000    |
|                 |           |
| Directions      | Call      |
| Start           | Vicit     |
| Start           | VISIC     |
| Start Gro       | oup Visit |
|                 |           |

- 6. Select a Service.
- 7. Tap **Continue**.

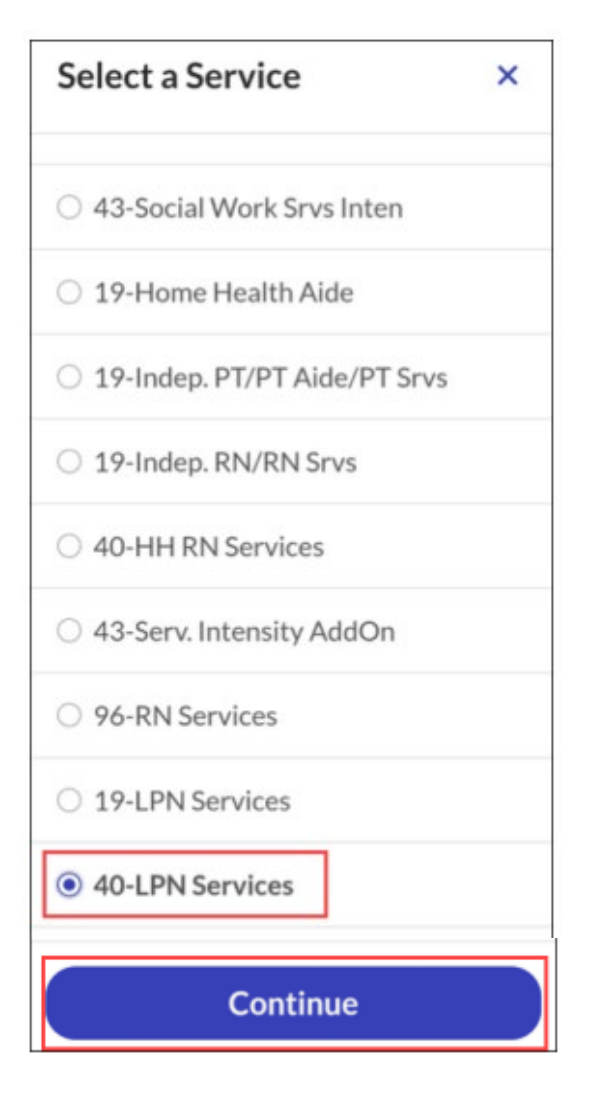

8. Tap Yes to start the visit.

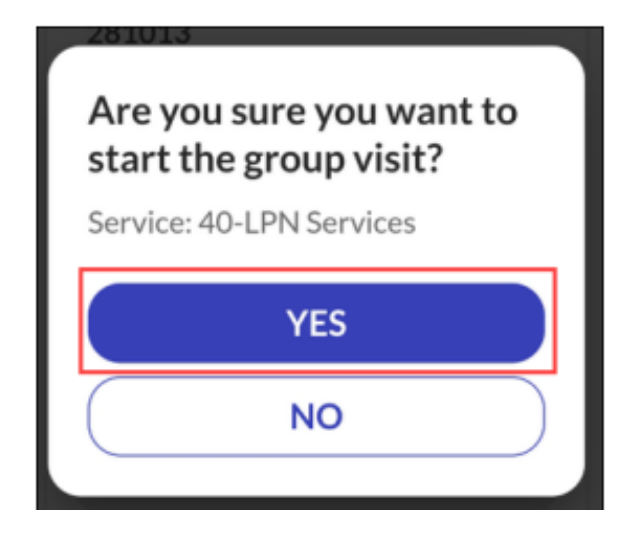

### Adding a Client to a Group Visit Started by Another Employee

If another employee has a group visit in progress, additional employees can add clients to that group visit using a group visit code. To add a client to a group visit started by another employee, search for a client and follow the instructions below.

- 1. Search for a client or start an unknown visit.
- 2. Enter a Group Visit code.
- 3. Tap Join Group Visit.

Group visit codes are generated when a group visit is started and are required for joining an in-progress group visit. The group visit code displays at the top of the group visit screen.

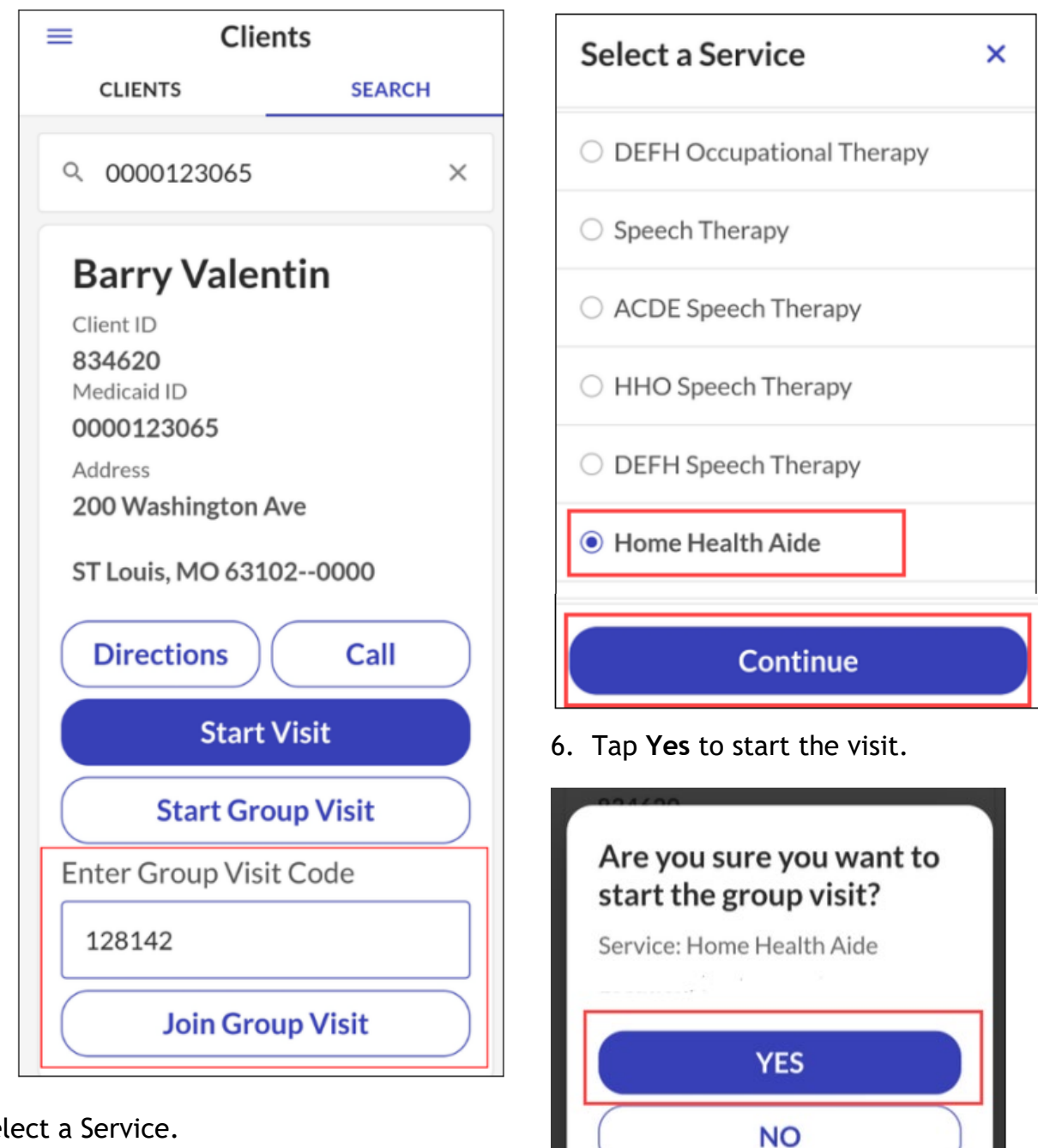

- 4. Select a Service.
- 5. Tap Continue.

## Completing a Group Visit (Single Client)

Employees can complete visits for individual clients in the group, but the group visit remains active until each employee has completed all visits for all clients associated with that group visit.

- 1. Got to the Upcoming tab on the Visits screen.
- 2. Tap on the Visit in Progress.

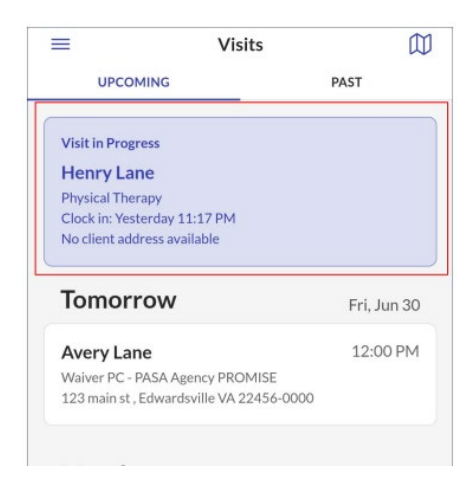

3. Tap Resume Visit.

|             | Group Visit    |  |
|-------------|----------------|--|
|             | 170743         |  |
| Henry La    | ne             |  |
| Service: Ph | ysical Therapy |  |
| Wednesda    | y, June 28     |  |
|             | Resume Visit   |  |
|             | Abandon Visit  |  |
| Avery La    | ne             |  |
| Service: Ph | ysical Therapy |  |
| Wednesda    | y, June 28     |  |
|             | Resume Visit   |  |
|             | Abandon Visit  |  |
|             |                |  |
|             |                |  |
|             | Add Client     |  |
|             |                |  |

- 4. Tap Complete Visit.
- 5. Tap Confirm.

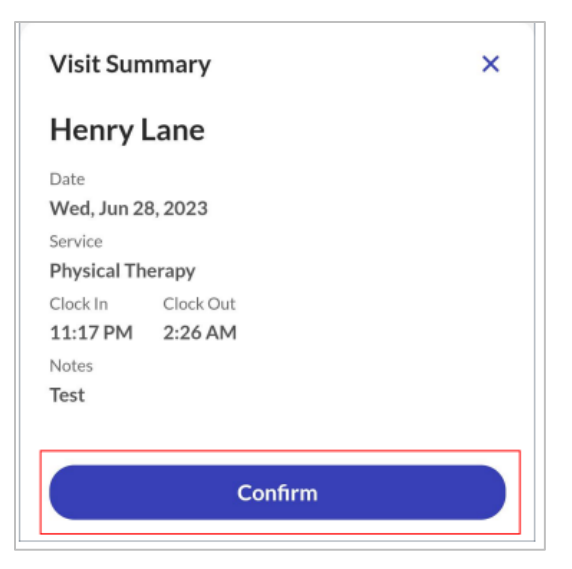

# Completing a Group Visit (All Clients)

You can complete a group visit for all client in the group at once, but the group visit will remain active until all employees have completed all visits for clients in the group.

- 1. Go to the **Upcoming** tab on the Visits screen.
- 2. Tap on the Visit in Progress.

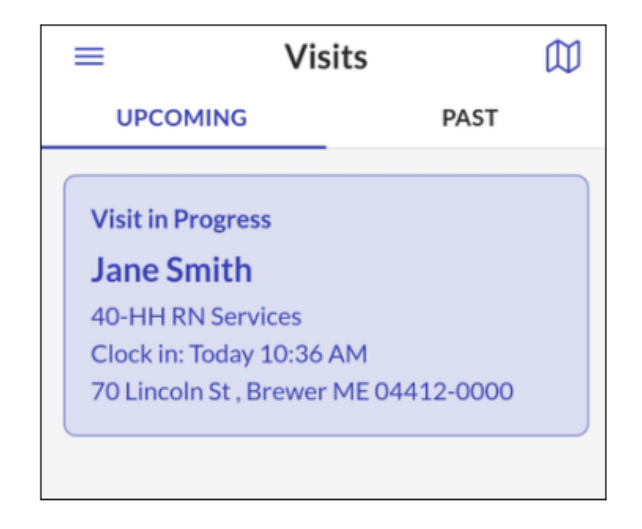

3. Tap Complete Group Visit.

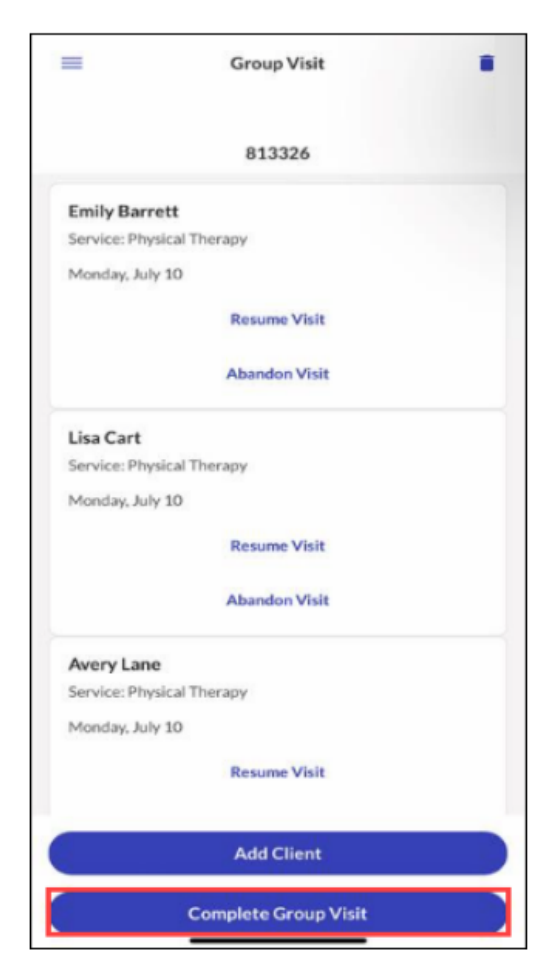

4. Tap Yes.

The group visit is completed.

| Informatio     | n                          |            |
|----------------|----------------------------|------------|
| Are you sure y | ou want to complete your g | oup visit? |
|                |                            |            |
|                | YES                        |            |
| (              | NO                         |            |

### Sign Out of Sandata Mobile Connect

**Note:** If you leave the app for any reason, such as taking a phone call, the app will automatically log you out.

1. Tap Sign Out on the navigation menu.

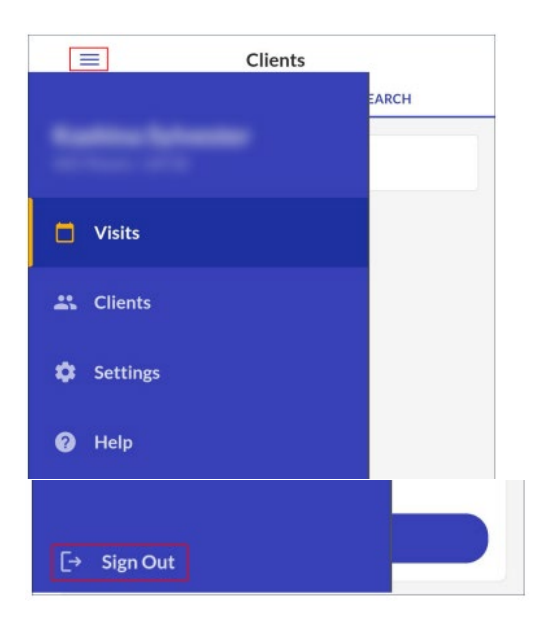

2. Tap Sign Out to log out of the application.

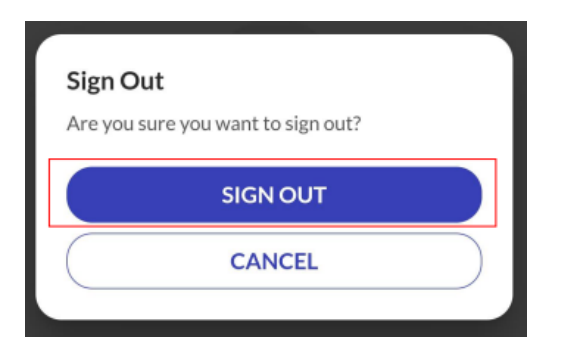

Direct questions to your Provider Agency or the Sandata Help Desk

Phone: (855) 871-8780

Email: <a href="mailto:cocustomercare@sandata.com">cocustomercare@sandata.com</a>